## **Boletim Técnico**

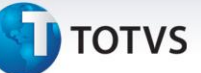

#### Controle da Grade em Formato Multicampo no Pedido de Venda

| Produto  | : | Microsiga Protheus - Estoque/Custos e Faturamento - Versão 11 |                    |   |          |
|----------|---|---------------------------------------------------------------|--------------------|---|----------|
| Chamado  | : | SDEAC1                                                        | Data da publicação | : | 22/08/13 |
| País(es) | : | Todos                                                         | Banco(s) de Dados  | : | Todos    |

Implementada melhoria no objeto da grade para ter o controle em formato **multicampo.** Em uma única tela de grade pode-se editar mais de um campo. O objetivo desta melhoria é atender as rotinas que utilizam o objeto **grade de produtos**, controlam campos com relação direta entre si e que devem permitir editar estes diferentes campos por uma mesma tela de grade.

Com as rotinas adaptadas a esta nova funcionalidade, pela configuração do parâmetro **MV\_GRDMULT**, definimos programas que trabalham neste novo formato.

Primeiramente a rotina **Pedidos de Venda (MATA410)** já dispõe da melhoria do registro de preços de venda por item de grade e por objeto de grade.

Os campos **Quantidade** (C6\_QTDVEN) e **Prc. Unitário** (C6\_PRCVEN) tem relação direta entre si e para tornar a edição funcional, estão disponíveis na Grade em formato **multicampo**.

## Importante

A exibição da tela de grade neste novo formato está condicionada a adaptação do respectivo programa que utiliza o objeto, ou seja, a princípio tal funcionalidade não esta disponível para todas as rotinas que utilizam o objeto de grade. Inicialmente a funcionalidade esta disponível apenas para a rotina **Pedidos de Venda (MATA410)** e será implementada em outras rotinas conforme demanda e evolução do produto.

#### Procedimento para Implementação

O sistema é atualizado logo após a aplicação do pacote de atualizações (*Patch*) deste chamado.

#### Procedimentos para Configuração

 No Configurador (SIGACFG) acesse Ambientes/Cadastros/Parâmetros (CFGX017). Cire o parâmetro a seguir:

| Itens/Pastas | Descrição                                                                                     |
|--------------|-----------------------------------------------------------------------------------------------|
| Nome         | MV_GRDMULT                                                                                    |
| Тіро         | Caracter                                                                                      |
| Cont. Por.   | MATA410                                                                                       |
| Descrição    | Indica os programas, separados por vírgula, que utilizam a<br>grade multicampo. (Ex: MATA410) |

# **Boletim Técnico**

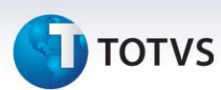

#### Procedimentos para Utilização

- 1. No módulo Faturamento (SIGAFAT) acesse Atualizações/Pedidos/Pedidos de Venda (MATA410).
- 2. Visualize a tela com os pedidos de venda cadastrados. Clique em Incluir.
- 3. Informe todos os dados do cabeçalho e nos itens do pedido, informe uma referência de grade.
- 4. Preencha os campos **Quantidade** ou **Preço Unitário** e visualize a tela para distribuição dos valores na grade de produtos.
- 5. Observe que a tela da grade controla, ao mesmo tempo, os campos Quantidade e Preço Unitário. Vale observar que as regras de aplicação de tabela de preço, descontos e preços de opcionais continua a ser aplicada, nestes exemplos:

#### Inclusão de Pedido de Venda com tabela de preço

- 1. Cadastre uma tabela de preços com alguns produtos da grade.
- 2. Inclua um Pedido de Venda, utilizando a tabela de preço recém cadastrada e observe que, na digitação das quantidades na grade, nos itens cadastrados na tabela de preços, inicializa-se o preço unitário conforme preço da tabela. Para os demais o usuário deve digitá-lo.
- 3. Após grava-lo observe que o campo **Prc. Lista** (C6\_PRUNIT) armazena o preço da tabela de cada item, conforme conceito do campo.
- 4. Se o preço de um dos itens com tabela de preço for alterado, a diferença do valor total é exibida no rodapé do pedido, como desconto ou acréscimo, seguindo o conceito já existente no pedido de venda.

#### Inclusão de Pedido de Venda com desconto no cabeçalho

- 1. Inclua um Pedido de Venda primeiramente informando a tabela de preço já utilizada e informe desconto(s) no cabeçalho do pedido e depois distribua as quantidades na grade. Verifique a aplicação do desconto conforme regra da rotina.
- 2. Após gravar observe que o campo **Prc. Lista (C6\_PRUNIT)** armazena o preço da tabela de cada item, conforme conceito do campo e valores calculados com o desconto.

#### Inclusão de Pedido de Venda com desconto no item

- 1. Inclua Pedido de Venda e informe as quantidades da grade, aplique o desconto no item do Pedido de Venda. O percentual de desconto deve aplicar-se a cada item da grade.
- 2. O Sistema não permite alteração do preço unitário de nenhum item da grade, pois como o percentual de desconto aplica-se a todos, os mesmos não podem ter alterações. Um *help* explicativo é exibido.

#### Inclusão de Pedido de Venda com item de grade com opcionais com preço de venda

1. Cadastre um grupo de opcionais com os itens opcionais com preço de venda.

# **Boletim Técnico**

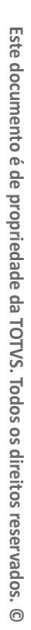

0

# τοτνς

- 2. Inclua uma estrutura para um dos itens da grade de produtos e relacione os itens da estrutura aos itens do grupo de opcionais.
- 3. Inclua um pedido de venda e ao informar a quantidade para o item com a estrutura cadastrada com opcionais é solicitada a seleção do opcional desejado. Verifique que após seleciona-lo, automaticamente é somado o preço de venda, definido no cadastro do opcional selecionado, ao preço unitário.
- 4. Se o preço unitário for alterado o sistema informa a soma do valor do opcional selecionado.

| Tabelas Utilizadas    | SBP – Base de Código Estruturado<br>SBQ – Itens do Código Estruturado<br>SB4 – Referência de Produto<br>SBV – Tabela Itens Grade<br>SC5 – Pedido de Venda<br>SC6 – Itens dos Pedido de Venda                                            |
|-----------------------|----------------------------------------------------------------------------------------------------|
| Funções Envolvidas    | COMXFUN – Funções genéricas de compras<br>FATXFUN – Funções genéricas de faturamento<br>MATGRADE – Componente de grade<br>MATA410 – Pedido de Venda<br>MATA410A – Funções genéricas de Pedido de Venda<br>MATA440 – Liberação de Pedido |
| Sistemas Operacionais | Windows/Linux                                                                                                    |

### Informações Técnicas